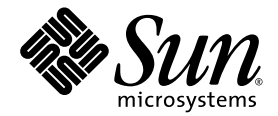

# JNI 2 Gb PCI Single and Dual Port Fibre Channel Host Bus Adapters Installation Guide

Sun Microsystems, Inc. www.sun.com

Part No. 817-2259-10 August 2003, Revision A

Submit comments about this document at: http://www.sun.com/hwdocs/feedback

Copyright 2003 Sun Microsystems, Inc., 4150 Network Circle, Santa Clara, California 95054, U.S.A. All rights reserved.

Sun Microsystems, Inc. has intellectual property rights relating to technology that is described in this document. In particular, and without limitation, these intellectual property rights may include one or more of the U.S. patents listed at http://www.sun.com/patents and one or more additional patents or pending patent applications in the U.S. and in other countries.

This document and the product to which it pertains are distributed under licenses restricting their use, copying, distribution, and decompilation. No part of the product or of this document may be reproduced in any form by any means without prior written authorization of Sun and its licensors, if any.

Third-party software, including font technology, is copyrighted and licensed from Sun suppliers.

Parts of the product may be derived from Berkeley BSD systems, licensed from the University of California. UNIX is a registered trademark in the U.S. and in other countries, exclusively licensed through X/Open Company, Ltd.

Sun, Sun Microsystems, the Sun logo, AnswerBook2, docs.sun.com, OpenBoot, SunVTS, Sun Enterprise, Sun StorEdge, Sun Fire, and Solaris are trademarks or registered trademarks of Sun Microsystems, Inc. in the U.S. and in other countries.

All SPARC trademarks are used under license and are trademarks or registered trademarks of SPARC International, Inc. in the U.S. and in other countries. Products bearing SPARC trademarks are based upon an architecture developed by Sun Microsystems, Inc.

The OPEN LOOK and Sun<sup>™</sup> Graphical User Interface was developed by Sun Microsystems, Inc. for its users and licensees. Sun acknowledges the pioneering efforts of Xerox in researching and developing the concept of visual or graphical user interfaces for the computer industry. Sun holds a non-exclusive license from Xerox to the Xerox Graphical User Interface, which license also covers Sun's licensees who implement OPEN LOOK GUIs and otherwise comply with Sun's written license agreements.

U.S. Government Rights—Commercial use. Government users are subject to the Sun Microsystems, Inc. standard license agreement and applicable provisions of the FAR and its supplements.

DOCUMENTATION IS PROVIDED "AS IS" AND ALL EXPRESS OR IMPLIED CONDITIONS, REPRESENTATIONS AND WARRANTIES, INCLUDING ANY IMPLIED WARRANTY OF MERCHANTABILITY, FITNESS FOR A PARTICULAR PURPOSE OR NON-INFRINGEMENT, ARE DISCLAIMED, EXCEPT TO THE EXTENT THAT SUCH DISCLAIMERS ARE HELD TO BE LEGALLY INVALID.

Copyright 2003 Sun Microsystems, Inc., 4150 Network Circle, Santa Clara, Californie 95054, Etats-Unis. Tous droits réservés.

Sun Microsystems, Inc. a les droits de propriété intellectuels relatants à la technologie qui est décrit dans ce document. En particulier, et sans la limitation, ces droits de propriété intellectuels peuvent inclure un ou plus des brevets américains énumérés à http://www.sun.com/patents et un ou les brevets plus supplémentaires ou les applications de brevet en attente dans les Etats-Unis et dans les autres pays.

Ce produit ou document est protégé par un copyright et distribué avec des licences qui en restreignent l'utilisation, la copie, la distribution, et la décompilation. Aucune partie de ce produit ou document ne peut être reproduite sous aucune forme, par quelque moyen que ce soit, sans l'autorisation préalable et écrite de Sun et de ses bailleurs de licence, s'il y ena.

Le logiciel détenu par des tiers, et qui comprend la technologie relative aux polices de caractères, est protégé par un copyright et licencié par des fournisseurs de Sun.

Des parties de ce produit pourront être dérivées des systèmes Berkeley BSD licenciés par l'Université de Californie. UNIX est une marque déposée aux Etats-Unis et dans d'autres pays et licenciée exclusivement par X/Open Company, Ltd.

Sun, Sun Microsystems, le logo Sun, AnswerBook2, docs.sun.com, OpenBoot, SunVTS, Sun Enterprise, Sun StorEdge, Sun Fire, et Solaris sont des marques de fabrique ou des marques déposées de Sun Microsystems, Inc. aux Etats-Unis et dans d'autres pays.

Toutes les marques SPARC sont utilisées sous licence et sont des marques de fabrique ou des marques déposées de SPARC International, Inc. aux Etats-Unis et dans d'autres pays. Les produits protant les marques SPARC sont basés sur une architecture développée par Sun Microsystems, Inc.

L'interface d'utilisation graphique OPEN LOOK et Sun™ a été développée par Sun Microsystems, Inc. pour ses utilisateurs et licenciés. Sun reconnaît les efforts de pionniers de Xerox pour la recherche et le développement du concept des interfaces d'utilisation visuelle ou graphique pour l'industrie de l'informatique. Sun détient une license non exclusive de Xerox sur l'interface d'utilisation graphique Xerox, cette licence couvrant également les licenciées de Sun qui mettent en place l'interface d'utilisation graphique OPEN LOOK et qui en outre se conforment aux licences écrites de Sun.

LA DOCUMENTATION EST FOURNIE "EN L'ÉTAT" ET TOUTES AUTRES CONDITIONS, DECLARATIONS ET GARANTIES EXPRESSES OU TACITES SONT FORMELLEMENT EXCLUES, DANS LA MESURE AUTORISEE PAR LA LOI APPLICABLE, Y COMPRIS NOTAMMENT TOUTE GARANTIE IMPLICITE RELATIVE A LA QUALITE MARCHANDE, A L'APTITUDE A UNE UTILISATION PARTICULIERE OU A L'ABSENCE DE CONTREFAÇON.

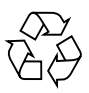

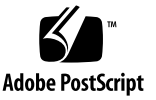

| Sun.<br>microsystems                                                                                                    |                                                                                                    |                                                                                                    |                                |                   |  |  |  |
|----------------------------------------------------------------------------------------------------|----------------------------------------------------------------------------------------------------|----------------------------------------------------------------------------------------------------|--------------------------------|-------------------|--|--|--|
|                                                                                                    | Declaration of (                                                                                                    | Conformity                                                                                                    |                                |                   |  |  |  |
| Compliance Model Number:<br>Product Family Name:                                                                                                    | Amber2J<br>JNI 2Gb PCI Single FC HBA w/S                                                                                                    | FK (SG-XPCI1FC-JF2)                                                                                                    |                                |                   |  |  |  |
| EMC<br>USA - FCC Class B<br>This equipment complies with Part 1<br>1) This equipment may not cause har<br>2) This equipment must accept any in                                                                | 5 of the FCC Rules. Operation is subje<br>mful interference.<br>nterference that may cause undesired o                                               | ect to the following two con<br>peration.                                                                                                    | ditions:                       |                   |  |  |  |
| European Union<br>This equipment complies with the fo                                                                                                    | llowing requirements of the EMC Dire                                                                                                    | ctive 89/336/EEC:                                                                                                    |                                |                   |  |  |  |
| EN55022:1998/CISPR22:1997                                                                                                    | Class B                                                                                                    |                                                                                                    |                                |                   |  |  |  |
| EN55024:1998 Required Limits (as a                                                                                                    | applicable):                                                                                                    |                                                                                                    |                                |                   |  |  |  |
| EN61000-4-2<br>EN61000-4-3<br>EN61000-4-5<br>EN61000-4-5<br>EN61000-4-6<br>EN61000-4-8<br>EN61000-4-11<br>EN61000-3-2:1995 + A1, A2, A14<br>EN61000-3-3:1995                                                  | 4 kV (Direct), 8 kV (Air)<br>3 V/m<br>1 kV AC Power Lines, 0.5 kV Signa<br>1 kV AC Line-Line and Outdoor Sig<br>3 V<br>1 A/m<br>Pass<br>Pass<br>Pass | l and DC Power Lines<br>nal Lines, 2 kV AC Line-C                                                                                                    | ind, 0.5 kV DC Pc              | ower Lines        |  |  |  |
| Safety<br>This equipment complies with the fa<br>EC Type Examination Certificates:<br>EN 60950:2000, 3rd Edition<br>IEC 60950:2000, 3rd Edition<br>Evaluated to all CB Countrie<br>UL 60950, 3rd Edition, CSA | ollowing requirements of Low Voltage<br>,<br>s<br>C22.2 No. 60950-00                                                                                 | Directive 73/23/EEC:<br>TÜV Rheinland Certific:<br>CB Scheme Certificate N<br>File:                                                                                                    | ate No.<br>No.<br>Vol.         | Sec.              |  |  |  |
| Supplementary Information: This product was tested and complies with all the requirements for the CE Mark.                                                                                                    |                                                                                                    |                                                                                                    |                                |                   |  |  |  |
| Dennis P. Symanski<br>Manager, Compliance Engine<br>Sun Microsystems, Inc.<br>4150 Network Circle, MPK1<br>Santa Clara, CA 95054, USA<br>Tel: 650-786-3255<br>Fax: 650-786-3723                               | DATE<br>DATE<br>5-102                                                                                                    | Donald Cameron<br>Program Manager<br>Sun Microsystems Scot<br>Blackness Road, Phase<br>Springfield, EH49 7LR<br>Scotland, United Kinge<br>Tel: +44 1 506 672 533<br>Fax: +44 1 506 670 011 | tland, Limited<br>I, Main Bldg | ा ज्यल ठउ<br>DATE |  |  |  |

iii

|                                                                                                    | mic                                                                                                    | rosystems                                                                                                    |                                                                                                    |             |  |
|----------------------------------------------------------------------------------------------------|----------------------------------------------------------------------------------------------------|----------------------------------------------------------------------------------------------------|----------------------------------------------------------------------------------------------------|-------------|--|
|                                                                                                    | Declaration of                                                                                                    | <sup>2</sup> Conformit                                                                                                    | y                                                                                                    |             |  |
| Compliance Model Number:<br>Product Family Name:                                                                                                    | Crystal2J<br>JNI 2Gb PCI Dual FC HBA w/                                                                                                    | SFK (SG-XPCI2FC                                                                                                    | JF2)                                                                                                    |             |  |
| EMC<br>USA - FCC Class B<br>This equipment complies with Part 1<br>1) This equipment may not cause ha<br>2) This equipment must accept any i                                  | 5 of the FCC Rules. Operation is su<br>rmful interference.<br>nterference that may cause undesire                                              | bject to the following<br>d operation.                                                                                                  | two conditions:                                                                                            |             |  |
| European Union<br>This equipment complies with the following requirements of the EMC Directive 89/336/EEC:                                                                    |                                                                                                    |                                                                                                    |                                                                                                    |             |  |
| EN55022:1998/CISPR22:1997                                                                                                    | Class B                                                                                                    |                                                                                                    |                                                                                                    |             |  |
| EN55024:1998 Required Limits (as                                                                                                    | applicable):                                                                                                    |                                                                                                    |                                                                                                    |             |  |
| EN61000-4-2<br>EN61000-4-3<br>EN61000-4-4<br>EN61000-4-5<br>EN61000-4-6<br>EN61000-4-6<br>EN61000-4-11<br>EN61000-3-2:1995 + A1, A2, A14<br>EN61000-3-3:1995                  | 4 kV (Direct), 8 kV (Air)<br>3 V/m<br>1 kV AC Power Lines, 0.5 kV Sig<br>1 kV AC Line-Line and Outdoor<br>3 V<br>1 A/m<br>Pass<br>Pass<br>Pass | gnal and DC Power Li<br>Signal Lines, 2 kV A6                                                                                           | nes<br>C Line-Gnd, 0.5 kV DC                                                                               | Power Lines |  |
| Safety                                                                                                    |                                                                                                    |                                                                                                    |                                                                                                    |             |  |
| This equipment complies with the f<br>EC Type Examination Certificates:<br>EN 60950:2000, 3rd Edition<br>IEC 60950:2000, 3rd Edition                                          | ollowing requirements of Low Volta                                                                                                    | age Directive 73/23/E<br>TÜV Rheinland<br>CB Scheme Cer                                                                                 | EC:<br>Certificate No.<br>tificate No.                                                                     |             |  |
| UL 60950, 3rd Edition, CSA                                                                                                    | es<br>C22.2 No. 60950-00                                                                                                    | File:                                                                                                    | Vol.                                                                                                    | Sec.        |  |
| Samelan to the transition of the                                                                                                    | is another use tested and compliant                                                                                                    | with all the requirement                                                                                                    | ate for the CE Mark                                                                                        |             |  |
| Supplementary information: 10                                                                                                    | is product was tested and complies v                                                                                                    |                                                                                                    | its for the CE Mark.                                                                                       |             |  |
| Dennis P. Symanski<br>Manager, Compliance Engir<br>Sun Microsystems, Inc.<br>4150 Network Circle, MPK<br>Santa Clara, CA 95054, US/<br>Tel: 650-786-3225<br>Fax: 650-786-3723 | 0330H03<br>DATE                                                                                                    | Donald Camer<br>Program Mana<br>Sun Microsyst<br>Blackness Roa<br>Springfield, El<br>Scotland, Unit<br>Tel: +44 1 500<br>Fax: +44 1 500 | on<br>ger<br>s Scotland, Limited<br>d, Phase I, Main Bldg<br>149 7LR<br>ed Kingdom<br>672 539<br>6 670 011 | אדב<br>DATE |  |

### Contents

#### Preface ix

1.

2.

### The Fibre Channel Host Bus Adapter 1 Description 2 Fibre Channel Topologies 2 Switched Fabric 2 Arbitrated Loop (Private) 2 Arbitrated Loop (Public) 3 Point-to-Point 3 Obtaining the Software and Drivers 6 Hardware Installation 7 Installation and Setup 8 Minimum System Requirements 8 ▼ To Install the Adapter 8 Connecting Cables and Devices 10 Optical Interface Connector and LED Layout 12 Signal Name Functions 13 Class 3 Mode 14 Verifying the Installation in OpenBoot PROM 14

- ▼ To Verify Installation With the show-devs Command 14
- ▼ To Verify Installation With the apply show-children Command 17

Testing the Installation With SunVTS Software 18

▼ To Test the HBA 18

#### 3. Solaris Driver 19

#### A. Booting From the HBA 21

Dump and Restore Method 22

Partitioning the New Boot Disk the Same As the Temporary Boot Disk 23

- ▼ To Prepare to Partition the New Disk 23
- ▼ To Record the Partition Layout 23
- ▼ To Change to the New Boot Disk 28
- ▼ To Specify Slices on the New Boot Disk 29
- ▼ To Label the New Boot Disk 32
- ▼ To Create File Systems on the New Boot Disk 33

Creating the New Boot Files 33

- ▼ To Copy the Boot Block and Root File System Contents to the New Boot Disk 34
- ▼ To Update the vfstab File 35
- ▼ To Copy the Contents of Non-Root File Systems Onto the New Boot Disk 36
- ▼ To Specify the New Boot Disk As the Boot Device 37

# **Figures**

- FIGURE 1-1 Switched Fabric Topology 3
- FIGURE 1-2 Arbitrated Loop (Private) Topology 4
- FIGURE 1-3 Point-to-Point Topology 4
- FIGURE 1-4 Arbitrated Loop (Public) Topology 5
- FIGURE 2-1 FCX-6562 HBA (Example Only) 9
- FIGURE 2-2 FCX2-6562 HBA (Example Only) 10
- FIGURE 2-3 LC Multimode Optical FC Cable 11
- FIGURE 2-4 Standard Small-Form Factor LC Fiber-Optic Connectors (Single Channel HBA) 12
- FIGURE 2-5 Standard Small-Form Factor LC Fiber-Optic Connector (Dual Channel HBA) 13

## Preface

This manual provides instructions for the installation, integration, and use of the JNI 2 Gb PCI Single and Dual Port FC HBAs.

## How This Book Is Organized

Chapter 1 provides a product description and an introduction to Fibre Channel network topologies.

Chapter 2 explains how to install, setup, and verify the product.

Chapter 3 describes the installation sequence for the Solaris<sup>™</sup> Driver.

Appendix A explains how to create a bootable disk (if desired).

# Using UNIX Commands

This document might not contain information on basic UNIX<sup>®</sup> commands and procedures such as shutting down the system, booting the system, and configuring devices. See the following for this information:

- Software documentation that you received with your system
- Solaris operating environment documentation, which is at

http://docs.sun.com

# **Shell Prompts**

| Shell                                 | Prompt        |
|---------------------------------------|---------------|
| C shell                               | machine-name% |
| C shell superuser                     | machine-name# |
| Bourne shell and Korn shell           | \$            |
| Bourne shell and Korn shell superuser | #             |

# **Typographic Conventions**

| Typeface* | Meaning                                                                                                    | Examples                                                                                                    |
|-----------|----------------------------------------------------------------------------------------------------|----------------------------------------------------------------------------------------------------|
| AaBbCc123 | The names of commands, files,<br>and directories; on-screen<br>computer output                                              | Edit your.login file.<br>Use ls -a to list all files.<br>% You have mail.                                                                                                    |
| AaBbCc123 | What you type, when contrasted with on-screen computer output                                                               | % <b>su</b><br>Password:                                                                                                    |
| AaBbCc123 | Book titles, new words or terms,<br>words to be emphasized.<br>Replace command-line variables<br>with real names or values. | Read Chapter 6 in the <i>User's Guide</i> .<br>These are called <i>class</i> options.<br>You <i>must</i> be superuser to do this.<br>To delete a file, type rm <i>filename</i> . |

\* The settings on your browser might differ from these settings.

# **Related Documentation**

| Application             | Title                                                                                          | Part Number |
|-------------------------|------------------------------------------------------------------------------------------------|-------------|
| Important Information   | JNI 2 Gb PCI Single and Dual Port Fibre<br>Channel Host Bus Adapters Release Notes             | 817-2260    |
| Reference Documentation | JNI 2 Gb PCI Single and Dual Port Fibre<br>Channel Host Bus Adapters Guide to<br>Documentation | 817-3543    |

# **Accessing Sun Documentation**

You can view, print, or purchase a broad selection of Sun documentation, including localized versions, at:

http://www.sun.com/documentation

# **Contacting Sun Technical Support**

If you have technical questions about this product that are not answered in this document, go to:

http://www.sun.com/service/contacting

# Sun Welcomes Your Comments

Sun is interested in improving its documentation and welcomes your comments and suggestions. You can submit your comments by going to:

http://www.sun.com/hwdocs/feedback

Please include the title and part number of your document with your feedback:

JNI 2 Gb PCI Single and Dual Port Fibre Channel Host Bus Adapters Installation Guide, part number 817-2259-10

CHAPTER 1

# The Fibre Channel Host Bus Adapter

This chapter contains the following topics:

- "Description" on page 2
- "Fibre Channel Topologies" on page 2
- "Obtaining the Software and Drivers" on page 6

# Description

The JNI Corporation single port and dual port Fibre Channel 2 Gb PCI host bus adapters (HBAs) are PCI universal cards that can be used in either the 33 MHz or 66 MHz PCI slots. These HBAs are PCI-X capable. However, at this time, they are qualified only for use on Sun PCI platforms.

# **Fibre Channel Topologies**

There are four common topologies associated with Fibre Channel networks, illustrated in FIGURE 1-1 through FIGURE 1-4. Depending on your needs, you can set up your Fibre Channel network in several ways. This chapter briefly describes the different topologies.

### Switched Fabric

In a switched fabric topology, N\_Ports (node ports) are connected to F\_Ports (Fabric ports) on an FC switch. See FIGURE 1-1. This arrangement enables connection of a large number of devices and provides high throughput, low latency, and high availability. Depending on switch vendor support, fabric switches can be interconnected to support approximately 16 million N\_Ports on a single network.

### Arbitrated Loop (Private)

The Fibre Channel Arbitrated Loop (FC-AL) topology (see FIGURE 1-2) enables the attachment of up to 127 nodes without hubs and switches. FC-AL is a time-shared, full-bandwidth, distributed topology where each port includes the minimum necessary connection function. Depending on the distance requirements, workstations or servers can be connected to a single disk or a disk loop with either optical fiber or copper media.

Note – Disk drives connected in this configuration must have an FC-AL interface.

### Arbitrated Loop (Public)

The public loop topology contains one participating FL\_Port and enables a loop to be connected to a fabric device. See FIGURE 1-4.

### Point-to-Point

The point-to-point topology (N\_Port to N\_Port) uses Fibre Channel technology, without the loop overhead, to increase performance and simplify cabling between a RAID storage box and a host. See FIGURE 1-3.

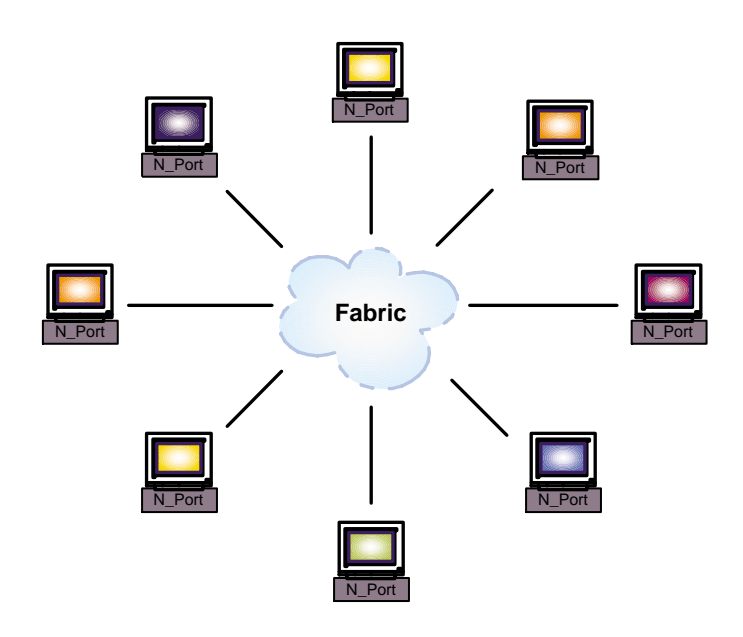

FIGURE 1-1 Switched Fabric Topology

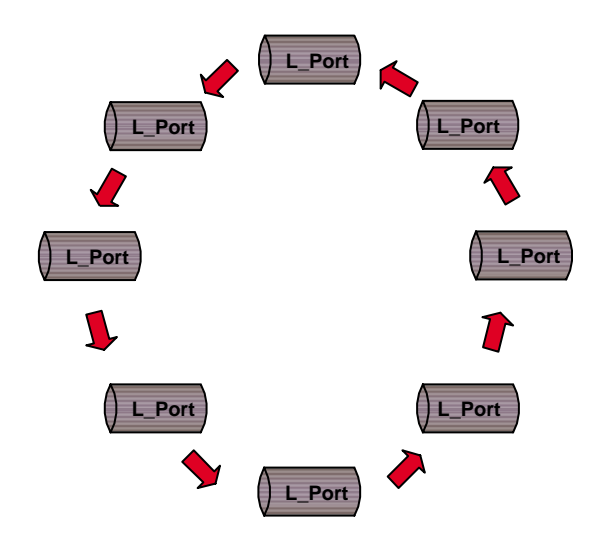

FIGURE 1-2 Arbitrated Loop (Private) Topology

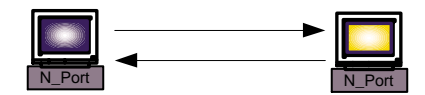

FIGURE 1-3 Point-to-Point Topology

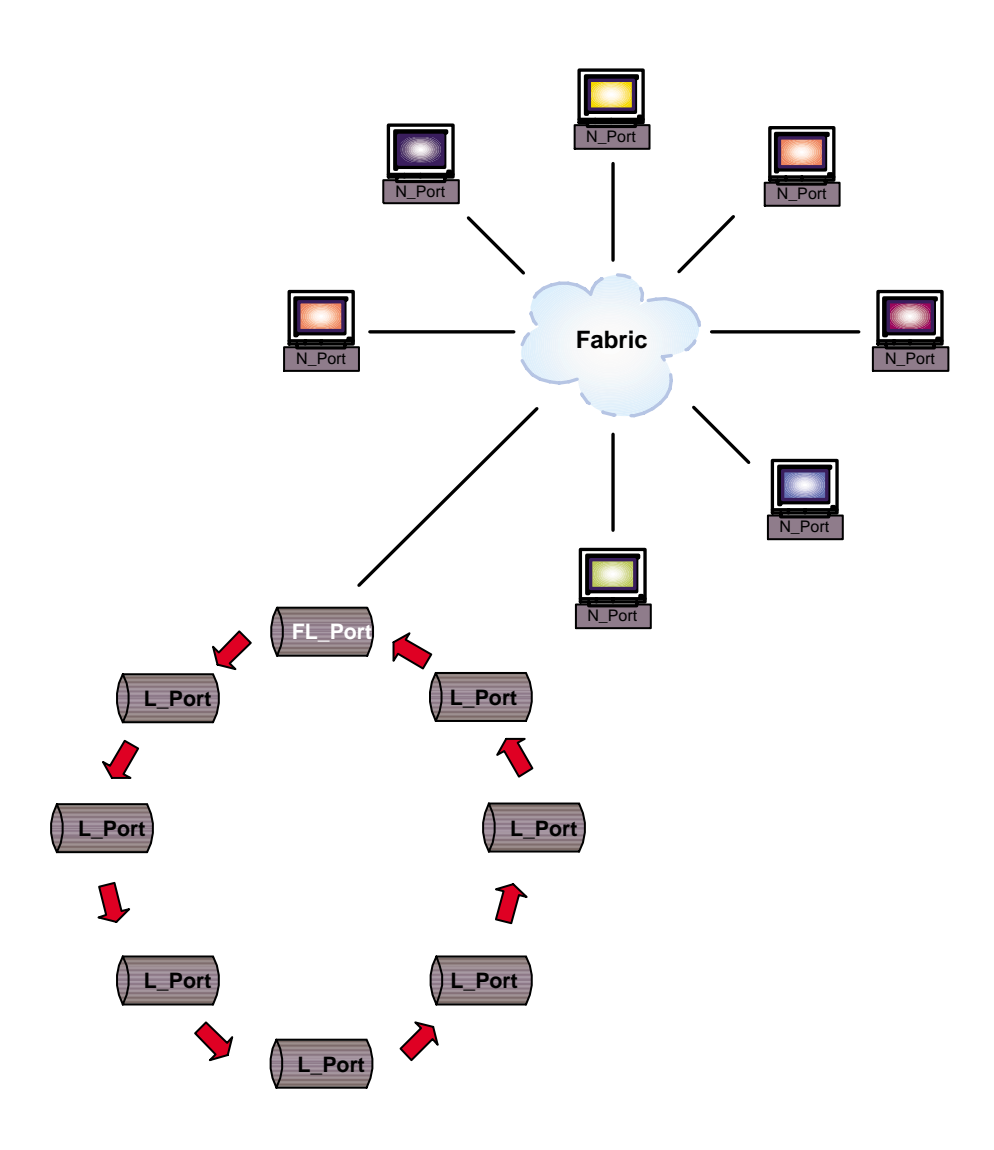

FIGURE 1-4 Arbitrated Loop (Public) Topology

# **Obtaining the Software and Drivers**

To find the necessary software and drivers for the JNI 2 Gb PCI Single and Dual Port HBAs are available on the location referenced in the *JNI 2 Gb PCI Single and Dual HBAs With SAN Foundation Software Release Notes* at

http://www.sun.com/products-n-solutions/ hardware/docs/Network\_Storage\_Solutions/Adapters/index.html.

# Hardware Installation

This chapter contains the following sections:

- "Installation and Setup" on page 8
- "Verifying the Installation in OpenBoot PROM" on page 14

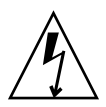

**Caution** – This procedure involves working with electrostatic discharge (ESD) sensitive material. Only persons trained to avoid static discharge should install this HBA. Be sure that the power cord is disconnected from the machine before removing the cover and installing the HBA. Installation should be performed with precautions to prevent damage to static-sensitive components. Do not force the HBA into the slot.

# Installation and Setup

**Note** – Before installing your HBA, record the serial number. Providing this number facilitates any technical support requests you might have.

Serial # \_\_\_\_\_

### **Minimum System Requirements**

The HBA requires the Solaris 8 Operating System (OS) or the Solaris 9 OS.

### ▼ To Install the Adapter

- 1. Shut down the system, power down all peripherals, and unplug the power cord.
- 2. Refer to your computer manufacturer's manual for additional instructions and precautions on the installation of new hardware components.

#### 3. Locate an unused PCI slot.

If a slot bracket is covering the slot opening, unscrew and remove the bracket (keep the screws).

4. Hold the HBA by the corners and insert it into the available slot.

Press the adapter down firmly so the HBA contacts are securely seated.

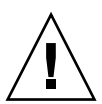

**Caution** – Do not use excessive force. If there is resistance, pull the HBA all the way out and check to see if the HBA contacts are correctly aligned with the slot. A gentle back and forth motion might be needed to correctly seat the contacts.

- 5. Secure the HBA bracket with any screws removed in Step 3.
- 6. Replace the computer cover per your computer manufacturer's manual.
- 7. Plug in the power cord, cables, and peripherals back into the computer and turn on the power.

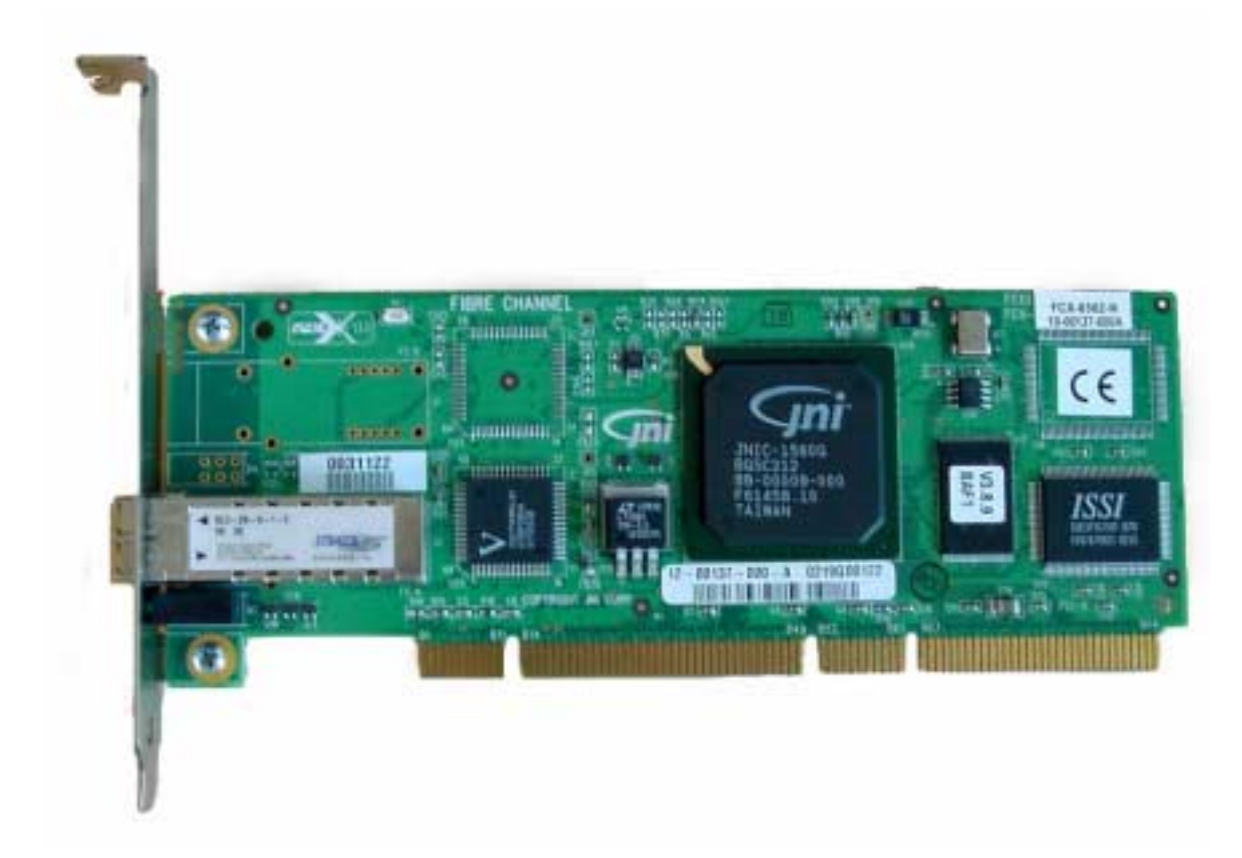

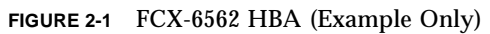

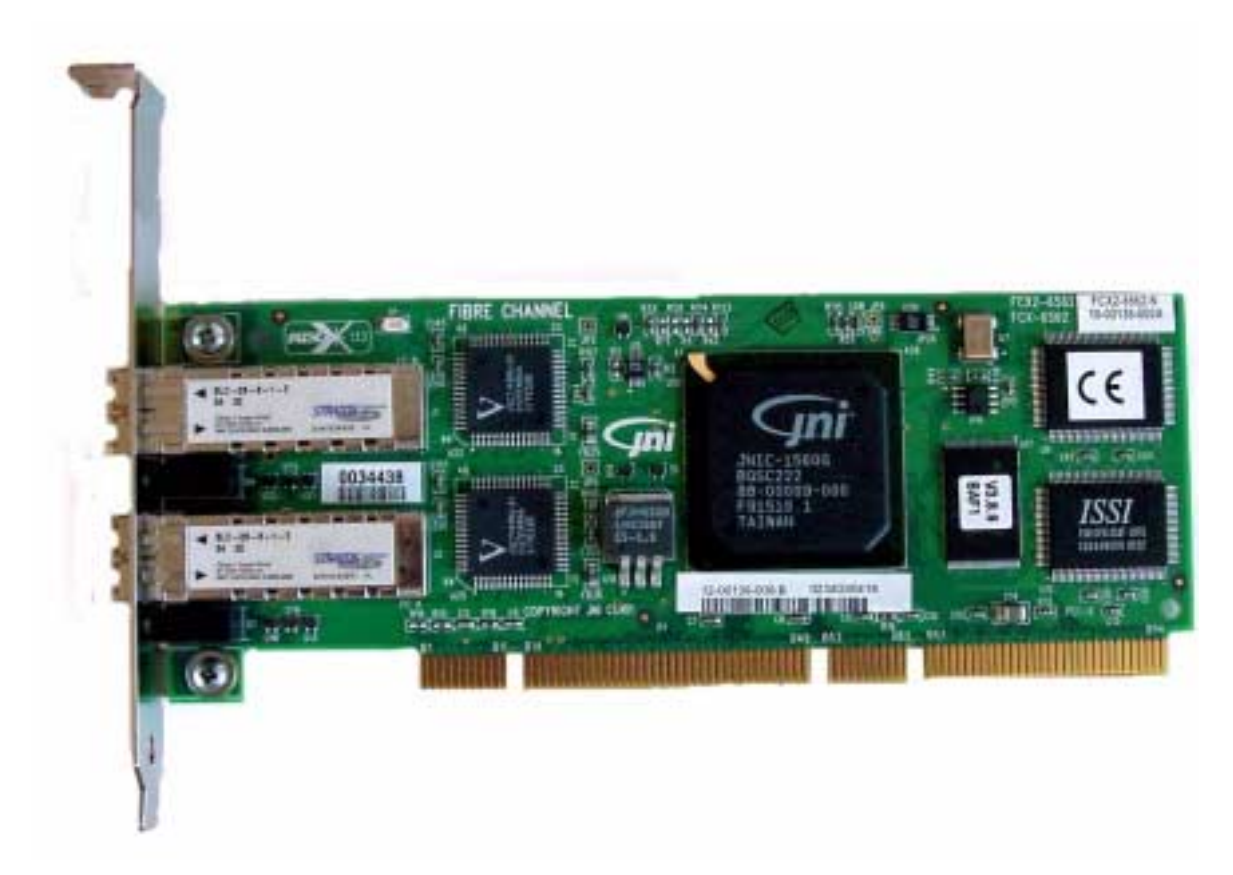

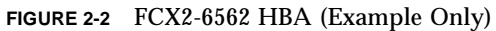

### **Connecting Cables and Devices**

Connecting devices to your new adapter might require a variety of cables or adapters. The HBA's built-in interface is fiber-optic cabling, as shown in FIGURE 2-3.

**Note** – LC multimode optical FC cables do not come with the HBA.

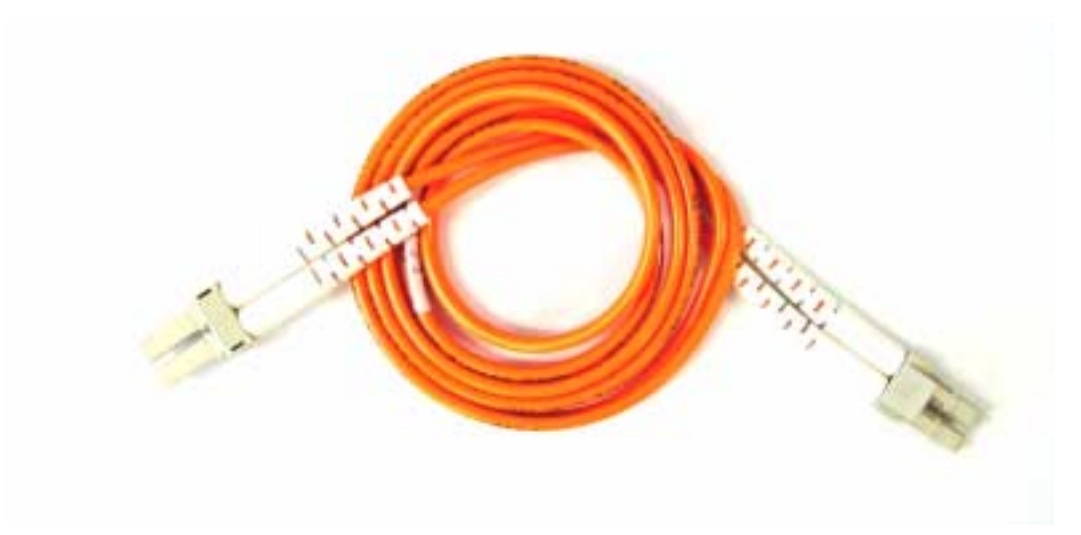

FIGURE 2-3 LC Multimode Optical FC Cable

### **Optical Interface Connector and LED Layout**

The interface to your new adapter uses a fiber-optic cable with LC small-form factor fiber-optic connectors. Plug the optical cables into the two-port optical FC connector. See FIGURE 2-4 for the location of the transmitter port (TX) and receiver port (RX) and the LED layout on the optical FC connector.

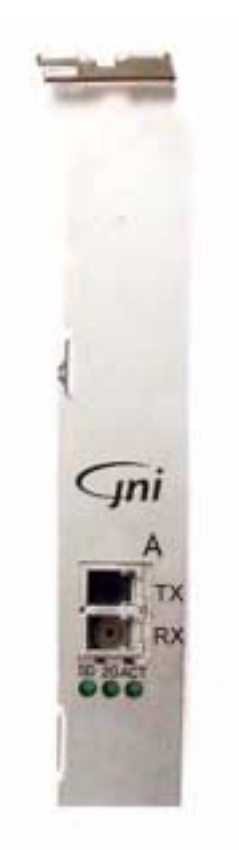

FIGURE 2-4 Standard Small-Form Factor LC Fiber-Optic Connectors (Single Channel HBA)

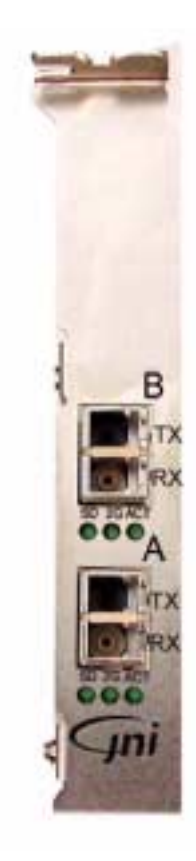

FIGURE 2-5 Standard Small-Form Factor LC Fiber-Optic Connector (Dual Channel HBA)

### **Signal Name Functions**

The three LEDs on the HBA show the following functions:

- SD Indicates optical signal detection
- 2G Indicates 2-Gbit transmission rate
- ACT Indicates data transmit activity

Note - Port A is linked to the drive path: .../SUNW, jfca@i/... Port B is linked to the drive path: .../SUNW, jfca@i, 1/... where i is a number assigned to a partition PCI slot by the PCI controller in the system.

### Class 3 Mode

The single channel and dual channel HBAs support the Class 3 mode of operation.

# Verifying the Installation in OpenBoot PROM

There are two ways to verify successful installation of the HBA:

- The show-devs command. This method is used to show the proper installation of the HBA on the PCI bus of the host system.
- The apply show-children command. This method is used to display the storage devices connected to the installed HBAs.

# ▼ To Verify Installation With the show-devs Command

1. Open a terminal window.

2. Use a telnet session to establish communication to your console.

#### 3. At the ok prompt, type the show-devs command.

The device paths of the HBA are displayed.

3> ok show-devs /pci@9,600000 /pci@9,700000 /pci@8,600000 /pci@8,700000 /memory-controller@3,400000 /SUNW,UltraSPARC-III@3,0 /memory-controller@2,400000 /SUNW,UltraSPARC-III@2,0 /memory-controller@1,400000 /SUNW,UltraSPARC-III@1,0 /memory-controller@0,400000 /SUNW,UltraSPARC-III@0,0 /virtual-memory /memory@m0,0 /aliases /options /openprom /chosen /packages /pci@9,600000/SUNW,jfca@2,1 /pci@9,600000/SUNW,jfca@2 /pci@9,600000/SUNW,jfca@1,1 /pci@9,600000/SUNW,jfca@1 /pci@9,600000/SUNW,jfca@2,1/fp@0,0 /pci@9,600000/SUNW,jfca@2,1/fp@0,0/disk /pci@9,600000/SUNW,jfca@2/fp@0,0 /pci@9,600000/SUNW,jfca@2/fp@0,0/disk /pci@9,600000/SUNW,jfca@1,1/fp@0,0 /pci@9,600000/SUNW,jfca@1,1/fp@0,0/disk /pci@9,600000/SUNW,jfca@1/fp@0,0 /pci@9,600000/SUNW,jfca@1/fp@0,0/disk /pci@9,700000/SUNW,jfca@2 /pci@9,700000/usb@1,3 /pci@9,700000/network@1,1 /pci@9,700000/ebus@1 /pci@9,700000/SUNW,jfca@2/fp@0,0 /pci@9,700000/SUNW,jfca@2/fp@0,0/disk

In the output of the show-devs command of Step 3,

/pci@9,600000/SUNW,jfca@2 and

/pci@9,600000/SUNW,jfca@2,1

indicate the presence of a dual channel JNI HBA in the same session. The /pci@9 , 700000/SUNW , <code>jfca@2</code>

line indicates the presence of a single channel JNI HBA.

### ▼ To Verify Installation With the apply showchildren Command

- 1. Open a terminal window.
- 2. Use a telnet session to establish communication to your console.
- 3. Type the apply show-children command.

The storage devices connected to the HBA are displayed.

| PortID LUN         Port WWN         Device Type-         LUN Description           20600         50020f23000054ef         Disk         SUN         T300         0201           20600         1         50020f23000054ef         Disk         SUN         T300         0201           20600         2         50020f23000054ef         Disk         SUN         T300         0201           20600         b0         50020f23000054ef         Disk         SUN         T300         0201           20600         c         50020f2300004667         Disk         SUN         T300         0201           20900         0         50020f2300004667         Disk         SUN         T300         0201           20900         2         50020f2300004667         Disk         SUN         T300         0201           20900         4         50020f2300004667         Disk         SUN         T300         0201           20900         fb         50020f2300004667         Disk         SUN         T300         0201           20900         fb         50020f2300004667         Disk         SUN         T300         0201           20900         fb         50020f23000054ef | 4> ok <b>a</b> | apply | show-children /pc | i@9,600000/sun | W,jfca@1 |                 |      |
|----------------------------------------------------------------------------------------------------|----------------|-------|-------------------|----------------|----------|-----------------|------|
| 20600         0         50020f23000054ef         Disk         SUN         T300         0201           20600         1         50020f23000054ef         Disk         SUN         T300         0201           20600         6         50020f23000054ef         Disk         SUN         T300         0201           20600         e5         50020f23000054ef         Disk         SUN         T300         0201           20900         0         50020f2300004667         Disk         SUN         T300         0201           20900         1         50020f230004667         Disk         SUN         T300         0201           20900         2         50020f230004667         Disk         SUN         T300         0201           20900         4         50020f230004667         Disk         SUN         T300         0201           20900         5         50020f230004667         Disk         SUN         T300         0201           20900         6         50020f230004667         Disk         SUN         T300         0201           20900         fb         50020f2300054ef         Disk         SUN         T300         0201           20600         0     | PortID         | LUN   | Port WWN          | Device Type    |          | LUN Description |      |
| 20600         1         50020f23000054ef         Disk         SUN         T300         0201           20600         2         50020f23000054ef         Disk         SUN         T300         0201           20600         b0         50020f23000054ef         Disk         SUN         T300         0201           20600         c5         50020f2300004667         Disk         SUN         T300         0201           20900         0         50020f2300004667         Disk         SUN         T300         0201           20900         2         50020f2300004667         Disk         SUN         T300         0201           20900         3         50020f2300004667         Disk         SUN         T300         0201           20900         4         50020f2300004667         Disk         SUN         T300         0201           20900         6         50020f2300004667         Disk         SUN         T300         0201           20900         fb         50020f2300004667         Disk         SUN         T300         0201           20900         fb         50020f23000054ef         Disk         SUN         T300         0201           20600       | 20600          | 0     | 50020f23000054ef  | Disk           | SUN      | T300            | 0201 |
| 20600         2         50020f23000054ef         Disk         SUN         T300         0201           20600         b0         50020f23000054ef         Disk         SUN         T300         0201           20600         e5         50020f23000054ef         Disk         SUN         T300         0201           20900         0         50020f2300004667         Disk         SUN         T300         0201           20900         1         50020f2300004667         Disk         SUN         T300         0201           20900         2         50020f2300004667         Disk         SUN         T300         0201           20900         4         50020f2300004667         Disk         SUN         T300         0201           20900         5         50020f2300004667         Disk         SUN         T300         0201           20900         6         50020f2300004667         Disk         SUN         T300         0201           20900         fb         50020f23000054ef         Disk         SUN         T300         0201           20600         1         50020f23000054ef         Disk         SUN         T300         0201           20600        | 20600          | 1     | 50020f23000054ef  | Disk           | SUN      | T300            | 0201 |
| 20600         b0         50020f23000054ef         Disk         SUN         T300         0201           20600         e5         50020f2300004667         Disk         SUN         T300         0201           20900         0         50020f2300004667         Disk         SUN         T300         0201           20900         1         50020f2300004667         Disk         SUN         T300         0201           20900         2         50020f2300004667         Disk         SUN         T300         0201           20900         4         50020f2300004667         Disk         SUN         T300         0201           20900         5         50020f2300004667         Disk         SUN         T300         0201           20900         6         50020f2300004667         Disk         SUN         T300         0201           20900         fb         50020f2300004667         Disk         SUN         T300         0201           20900         fb         50020f23000054ef         Disk         SUN         T300         0201           20600         0         50020f23000054ef         Disk         SUN         T300         0201           20600       | 20600          | 2     | 50020f23000054ef  | Disk           | SUN      | Т300            | 0201 |
| 20600e550020f23000054efDiskSUNT300020120900050020f2300004667DiskSUNT300020120900150020f2300004667DiskSUNT300020120900350020f2300004667DiskSUNT300020120900450020f2300004667DiskSUNT300020120900550020f2300004667DiskSUNT300020120900650020f2300004667DiskSUNT300020120900650020f2300004667DiskSUNT300020120900650020f2300004667DiskSUNT300020120900750020f2300004667DiskSUNT300020120900650020f23000054efDiskSUNT300020120600050020f23000054efDiskSUNT300020120600150020f23000054efDiskSUNT300020120600250020f23000054efDiskSUNT300020120600250020f23000054efDiskSUNT300020120600150020f23000054efDiskSUNT300020120600250020f23000054efDiskSUNT300020120900150020f2300004667DiskSUNT300020120900250020f2300004667DiskSUN </td <td>20600</td> <td>b0</td> <td>50020f23000054ef</td> <td>Disk</td> <td>SUN</td> <td>T300</td> <td>0201</td>                                                                                                    | 20600          | b0    | 50020f23000054ef  | Disk           | SUN      | T300            | 0201 |
| 20900050020f2300004667DiskSUNT300020120900150020f2300004667DiskSUNT300020120900250020f2300004667DiskSUNT300020120900450020f2300004667DiskSUNT300020120900450020f2300004667DiskSUNT300020120900550020f2300004667DiskSUNT300020120900650020f2300004667DiskSUNT300020120900fb50020f2300004667DiskSUNT300020120900fb50020f2300004667DiskSUNT300020120900fb50020f2300004667DiskSUNT300020120600050020f23000054efDiskSUNT300020120600150020f23000054efDiskSUNT300020120600250020f23000054efDiskSUNT300020120600250020f23000054efDiskSUNT300020120600ca50020f23000054efDiskSUNT300020120600ca50020f23000054efDiskSUNT300020120600ca50020f23000054efDiskSUNT300020120600ca50020f23000054efDiskSUNT300020120900150020f2300004667Disk <td< td=""><td>20600</td><td>e5</td><td>50020f23000054ef</td><td>Disk</td><td>SUN</td><td>T300</td><td>0201</td></td<>                                                                                                    | 20600          | e5    | 50020f23000054ef  | Disk           | SUN      | T300            | 0201 |
| 20900150020f2300004667DiskSUNT300020120900250020f2300004667DiskSUNT300020120900350020f2300004667DiskSUNT300020120900450020f2300004667DiskSUNT300020120900550020f2300004667DiskSUNT300020120900650020f2300004667DiskSUNT300020120900fb50020f2300004667DiskSUNT300020120900fb50020f2300004667DiskSUNT300020120900fb50020f2300004667DiskSUNT300020120900fb50020f23000054efDiskSUNT300020120600050020f23000054efDiskSUNT300020120600250020f23000054efDiskSUNT300020120600250020f23000054efDiskSUNT300020120600250020f23000054efDiskSUNT300020120900050020f2300004667DiskSUNT300020120900150020f2300004667DiskSUNT300020120900250020f2300004667DiskSUNT300020120900350020f2300004667DiskSUNT300020120900450020f2300004667DiskSU                                                                                                    | 20900          | 0     | 50020f2300004667  | Disk           | SUN      | T300            | 0201 |
| 20900250020f2300004667DiskSUNT300020120900350020f2300004667DiskSUNT300020120900450020f2300004667DiskSUNT300020120900550020f2300004667DiskSUNT300020120900650020f2300004667DiskSUNT300020120900fb50020f2300004667DiskSUNT300020120900fb50020f2300004667DiskSUNT30002015> ok applyshow-children /pci@9,60000/SUNW,jfca@1,1PortIDLUN Port WWNDevice Type LUN Description20600050020f23000054efDiskSUNT300020120600150020f23000054efDiskSUNT300020120600250020f23000054efDiskSUNT300020120600250020f23000054efDiskSUNT300020120600250020f23000054efDiskSUNT30002012060020020f23000054efDiskSUNT30002012060020020f23000054efDiskSUNT300020120900150020f2300004667DiskSUNT300020120900250020f2300004667DiskSUNT300020120900450020f2300004667DiskSUNT3000201209005<                                                                                                    | 20900          | 1     | 50020f2300004667  | Disk           | SUN      | T300            | 0201 |
| 20900350020f2300004667DiskSUNT300020120900450020f2300004667DiskSUNT300020120900550020f2300004667DiskSUNT300020120900650020f2300004667DiskSUNT300020120900fb50020f2300004667DiskSUNT30002015> ok applyshow-children /pci09,600000/SUNW,jfca01,1PortID LUN Port WWNDevice TypeLUN Description20600150020f23000054efDiskSUNT300020120600250020f23000054efDiskSUNT300020120600250020f23000054efDiskSUNT300020120600250020f23000054efDiskSUNT300020120600250020f23000054efDiskSUNT300020120600250020f23000054efDiskSUNT300020120600250020f23000054efDiskSUNT300020120600250020f23000054efDiskSUNT300020120900150020f2300004667DiskSUNT300020120900250020f2300004667DiskSUNT300020120900450020f2300004667DiskSUNT300020120900550020f2300004667D                                                                                                    | 20900          | 2     | 50020f2300004667  | Disk           | SUN      | T300            | 0201 |
| 20900450020f2300004667DiskSUNT300020120900550020f2300004667DiskSUNT300020120900650020f2300004667DiskSUNT300020120900fb50020f2300004667DiskSUNT30002015> ok applyshow-children /pci@9,600000/SUNW,jfca@1,1PortID LUN Port WWNDevice Type-20600050020f23000054efDiskSUNT300020120600150020f23000054efDiskSUNT300020120600250020f23000054efDiskSUNT300020120600250020f23000054efDiskSUNT3000201206007b50020f23000054efDiskSUNT3000201206007b50020f23000054efDiskSUNT300020120600ca50020f23000054efDiskSUNT300020120600ca50020f23000054efDiskSUNT300020120600ca50020f23000054efDiskSUNT300020120900150020f2300004e67DiskSUNT300020120900350020f2300004e67DiskSUNT300020120900450020f2300004e67DiskSUNT300020120900550020f2300004e67DiskSUNT3000201209006                                                                                                    | 20900          | 3     | 50020f2300004667  | Disk           | SUN      | T300            | 0201 |
| 20900550020f2300004667DiskSUNT300020120900650020f2300004667DiskSUNT300020120900fb50020f2300004667DiskSUNT30002015> ok applyshow-children /pci@9,600000/SUNW,jfca@1,1PortIDLUN Port WWNDevice Type LUN Description20600050020f2300054efDiskSUNT300020120600150020f2300054efDiskSUNT300020120600250020f2300054efDiskSUNT300020120600250020f23000054efDiskSUNT3000201206007b50020f23000054efDiskSUNT300020120600ca50020f23000054efDiskSUNT300020120600ca50020f23000054efDiskSUNT300020120600ca50020f23000054efDiskSUNT300020120600ca50020f2300004667DiskSUNT300020120900150020f2300004667DiskSUNT300020120900350020f2300004667DiskSUNT300020120900450020f2300004667DiskSUNT300020120900550020f2300004667DiskSUNT300020120900650020f2300004667DiskSUNT30                                                                                                    | 20900          | 4     | 50020f2300004667  | Disk           | SUN      | T300            | 0201 |
| 20900650020f2300004667DiskSUNT300020120900fb50020f2300004667DiskSUNT30002015> ok applyshow-children /pci@9,600000/SUNW,jfca@1,1PortIDLUNPort WWNDevice Type20600050020f23000054efDiskSUNT300020120600150020f23000054efDiskSUNT300020120600250020f23000054efDiskSUNT300020120600250020f23000054efDiskSUNT3000201206007b50020f23000054efDiskSUNT3000201206008250020f23000054efDiskSUNT300020120600ca50020f23000054efDiskSUNT300020120600ca50020f23000054efDiskSUNT300020120900050020f2300004667DiskSUNT300020120900150020f2300004667DiskSUNT300020120900350020f2300004667DiskSUNT300020120900450020f2300004667DiskSUNT300020120900550020f2300004667DiskSUNT300020120900650020f2300004667DiskSUNT300020120900850020f2300004667DiskSUNT3000201 <td>20900</td> <td>5</td> <td>50020f2300004667</td> <td>Disk</td> <td>SUN</td> <td>T300</td> <td>0201</td>                                                                                                    | 20900          | 5     | 50020f2300004667  | Disk           | SUN      | T300            | 0201 |
| 20900fb50020f2300004667DiskSUNT30002015> ok applyshow-children /pci@9,600000/SUNW,jfca@1,1PortID LUN Port WWNDevice TypeLUN Description20600050020f23000054efDiskSUNT300020120600150020f23000054efDiskSUNT300020120600250020f23000054efDiskSUNT300020120600250020f23000054efDiskSUNT3000201206007b50020f23000054efDiskSUNT3000201206008250020f23000054efDiskSUNT300020120600ca50020f23000054efDiskSUNT300020120600ca50020f23000054efDiskSUNT300020120900050020f2300004667DiskSUNT300020120900150020f2300004667DiskSUNT300020120900350020f2300004667DiskSUNT300020120900450020f2300004667DiskSUNT300020120900550020f2300004667DiskSUNT300020120900650020f2300004667DiskSUNT300020120900850020f2300004667DiskSUNT3000201209008a50020f2300004667DiskSUN <td< td=""><td>20900</td><td>6</td><td>50020f2300004667</td><td>Disk</td><td>SUN</td><td>T300</td><td>0201</td></td<>                                                                                                    | 20900          | 6     | 50020f2300004667  | Disk           | SUN      | T300            | 0201 |
| 5> ok apply         show-children /pci@9,600000/SUNW,jfca@1,1           PortID LUN         Port WWN        Device Type-          LUN Description           20600         0         50020f23000054ef         Disk         SUN         T300         0201           20600         1         50020f23000054ef         Disk         SUN         T300         0201           20600         2         50020f23000054ef         Disk         SUN         T300         0201           20600         7b         50020f23000054ef         Disk         SUN         T300         0201           20600         82         50020f23000054ef         Disk         SUN         T300         0201           20600         ca         50020f23000054ef         Disk         SUN         T300         0201           20600         ca         50020f2300004667         Disk         SUN         T300         0201           20900         1         50020f2300004667         Disk         SUN         T300         0201           20900         2         50020f2300004667         Disk         SUN         T300         0201           20900         3         50020f2300004667         Disk        | 20900          | fb    | 50020£2300004667  | Disk           | SUN      | T300            | 0201 |
| PortID LUN Port WWNDevice TypeLUN Description20600050020f23000054efDiskSUNT300020120600150020f23000054efDiskSUNT300020120600250020f23000054efDiskSUNT3000201206007b50020f23000054efDiskSUNT3000201206008250020f23000054efDiskSUNT300020120600ca50020f23000054efDiskSUNT300020120600ca50020f23000054efDiskSUNT300020120900050020f2300004667DiskSUNT300020120900150020f2300004667DiskSUNT300020120900250020f2300004667DiskSUNT300020120900350020f2300004667DiskSUNT300020120900450020f2300004667DiskSUNT300020120900550020f2300004667DiskSUNT300020120900650020f2300004667DiskSUNT3000201209008750020f2300004667DiskSUNT3000201209008a50020f2300004667DiskSUNT3000201209008a50020f2300004667DiskSUNT3000201209008a50020f2300004667 </td <td>5&gt; ok <b>a</b></td> <td>apply</td> <td>show-children /pc</td> <td>i@9,600000/SUN</td> <td>W,jfca@1</td> <td>,1</td> <td></td>                                                                                                    | 5> ok <b>a</b> | apply | show-children /pc | i@9,600000/SUN | W,jfca@1 | ,1              |      |
| 20600050020f23000054efDiskSUNT300020120600150020f23000054efDiskSUNT300020120600250020f23000054efDiskSUNT3000201206007b50020f23000054efDiskSUNT3000201206008250020f23000054efDiskSUNT300020120600ca50020f23000054efDiskSUNT300020120600ca50020f2300004667DiskSUNT300020120900050020f2300004667DiskSUNT300020120900150020f2300004667DiskSUNT300020120900250020f2300004667DiskSUNT300020120900350020f2300004667DiskSUNT300020120900450020f2300004667DiskSUNT300020120900550020f2300004667DiskSUNT300020120900650020f2300004667DiskSUNT3000201209008750020f2300004667DiskSUNT3000201209008a50020f2300004667DiskSUNT3000201209008a50020f2300004667DiskSUNT3000201209008a50020f2300004667DiskSUNT3000201209008a50020f2300004667Disk<                                                                                                    | PortID         | LUN   | Port WWN          | Device Type    |          | LUN Description |      |
| 20600150020f23000054efDiskSUNT300020120600250020f23000054efDiskSUNT3000201206007b50020f23000054efDiskSUNT3000201206008250020f23000054efDiskSUNT300020120600ca50020f23000054efDiskSUNT300020120900050020f2300004667DiskSUNT300020120900150020f2300004667DiskSUNT300020120900250020f2300004667DiskSUNT300020120900350020f2300004667DiskSUNT300020120900450020f2300004667DiskSUNT300020120900550020f2300004667DiskSUNT300020120900650020f2300004667DiskSUNT300020120900650020f2300004667DiskSUNT3000201209008750020f2300004667DiskSUNT3000201209008a50020f2300004667DiskSUNT3000201209008a50020f2300004667DiskSUNT3000201209008a50020f2300004667DiskSUNT3000201209008a50020f2300004667DiskSUNT3000201                                                                                                    | 20600          | 0     | 50020f23000054ef  | Disk           | SUN      | T300            | 0201 |
| 20600250020f23000054efDiskSUNT3000201206007b50020f23000054efDiskSUNT3000201206008250020f23000054efDiskSUNT300020120600ca50020f23000054efDiskSUNT300020120900050020f2300004667DiskSUNT300020120900150020f2300004667DiskSUNT300020120900250020f2300004667DiskSUNT300020120900350020f2300004667DiskSUNT300020120900450020f2300004667DiskSUNT300020120900550020f2300004667DiskSUNT300020120900650020f2300004667DiskSUNT3000201209008750020f2300004667DiskSUNT3000201209008a50020f2300004667DiskSUNT3000201209008a50020f2300004667DiskSUNT3000201209008a50020f2300004667DiskSUNT3000201209008a50020f2300004667DiskSUNT3000201209008a50020f2300004667DiskSUNT3000201                                                                                                    | 20600          | 1     | 50020f23000054ef  | Disk           | SUN      | T300            | 0201 |
| 206007b50020f23000054efDiskSUNT3000201206008250020f23000054efDiskSUNT300020120600ca50020f23000054efDiskSUNT300020120900050020f2300004667DiskSUNT300020120900150020f2300004667DiskSUNT300020120900250020f2300004667DiskSUNT300020120900350020f2300004667DiskSUNT300020120900450020f2300004667DiskSUNT300020120900550020f2300004667DiskSUNT300020120900650020f2300004667DiskSUNT3000201209008750020f2300004667DiskSUNT3000201209008a50020f2300004667DiskSUNT3000201209008a50020f2300004667DiskSUNT3000201209008a50020f2300004667DiskSUNT3000201209008a50020f2300004667DiskSUNT3000201                                                                                                    | 20600          | 2     | 50020f23000054ef  | Disk           | SUN      | T300            | 0201 |
| 206008250020f23000054efDiskSUNT300020120600ca50020f23000054efDiskSUNT300020120900050020f2300004667DiskSUNT300020120900150020f2300004667DiskSUNT300020120900250020f2300004667DiskSUNT300020120900350020f2300004667DiskSUNT300020120900450020f2300004667DiskSUNT300020120900550020f2300004667DiskSUNT300020120900650020f2300004667DiskSUNT3000201209008750020f2300004667DiskSUNT3000201209008750020f2300004667DiskSUNT3000201209008a50020f2300004667DiskSUNT3000201209008a50020f2300004667DiskSUNT3000201                                                                                                    | 20600          | 7b    | 50020f23000054ef  | Disk           | SUN      | Т300            | 0201 |
| 20600ca50020f23000054efDiskSUNT300020120900050020f2300004667DiskSUNT300020120900150020f2300004667DiskSUNT300020120900250020f2300004667DiskSUNT300020120900350020f2300004667DiskSUNT300020120900450020f2300004667DiskSUNT300020120900550020f2300004667DiskSUNT300020120900650020f2300004667DiskSUNT3000201209008750020f2300004667DiskSUNT3000201209008750020f2300004667DiskSUNT3000201209008a50020f2300004667DiskSUNT3000201209008a50020f2300004667DiskSUNT3000201                                                                                                    | 20600          | 82    | 50020f23000054ef  | Disk           | SUN      | T300            | 0201 |
| 20900050020f2300004667DiskSUNT300020120900150020f2300004667DiskSUNT300020120900250020f2300004667DiskSUNT300020120900350020f2300004667DiskSUNT300020120900450020f2300004667DiskSUNT300020120900550020f2300004667DiskSUNT300020120900650020f2300004667DiskSUNT300020120900650020f2300004667DiskSUNT3000201209008750020f2300004667DiskSUNT3000201209008a50020f2300004667DiskSUNT3000201209008a50020f2300004667DiskSUNT3000201                                                                                                    | 20600          | са    | 50020f23000054ef  | Disk           | SUN      | Т300            | 0201 |
| 20900150020f2300004667DiskSUNT300020120900250020f2300004667DiskSUNT300020120900350020f2300004667DiskSUNT300020120900450020f2300004667DiskSUNT300020120900550020f2300004667DiskSUNT300020120900650020f2300004667DiskSUNT300020120900650020f2300004667DiskSUNT3000201209008750020f2300004667DiskSUNT3000201209008a50020f2300004667DiskSUNT3000201                                                                                                    | 20900          | 0     | 50020f2300004667  | Disk           | SUN      | Т300            | 0201 |
| 20900250020f2300004667DiskSUNT300020120900350020f2300004667DiskSUNT300020120900450020f2300004667DiskSUNT300020120900550020f2300004667DiskSUNT300020120900650020f2300004667DiskSUNT3000201209008750020f2300004667DiskSUNT3000201209008750020f2300004667DiskSUNT3000201209008a50020f2300004667DiskSUNT3000201                                                                                                    | 20900          | 1     | 50020f2300004667  | Disk           | SUN      | Т300            | 0201 |
| 20900350020f2300004667DiskSUNT300020120900450020f2300004667DiskSUNT300020120900550020f2300004667DiskSUNT300020120900650020f2300004667DiskSUNT3000201209008750020f2300004667DiskSUNT3000201209008750020f2300004667DiskSUNT3000201209008a50020f2300004667DiskSUNT3000201                                                                                                    | 20900          | 2     | 50020f2300004667  | Disk           | SUN      | Т300            | 0201 |
| 20900450020f2300004667DiskSUNT300020120900550020f2300004667DiskSUNT300020120900650020f2300004667DiskSUNT3000201209008750020f2300004667DiskSUNT3000201209008a50020f2300004667DiskSUNT3000201209008a50020f2300004667DiskSUNT3000201                                                                                                    | 20900          | 3     | 50020f2300004667  | Disk           | SUN      | Т300            | 0201 |
| 20900550020f2300004667DiskSUNT300020120900650020f2300004667DiskSUNT3000201209008750020f2300004667DiskSUNT3000201209008a50020f2300004667DiskSUNT3000201                                                                                                    | 20900          | 4     | 50020f2300004667  | Disk           | SUN      | Т300            | 0201 |
| 20900650020f2300004667DiskSUNT3000201209008750020f2300004667DiskSUNT3000201209008a50020f2300004667DiskSUNT3000201                                                                                                    | 20900          | 5     | 50020£2300004667  | Disk           | SUN      | T300            | 0201 |
| 209008750020f2300004667DiskSUNT3000201209008a50020f2300004667DiskSUNT3000201                                                                                                    | 20900          | 6     | 50020£2300004667  | Disk           | SUN      | T300            | 0201 |
| 20900 8a 50020f2300004667 Disk SUN T300 0201                                                                                                    | 20900          | 87    | 50020£2300004667  | Disk           | SUN      | T300            | 0201 |
|                                                                                                    | 20900          | 8a    | 50020f2300004667  | Disk           | SUN      | T300            | 0201 |

In the output of the apply show-children command, the disk storage attached to the respective HBA ports is displayed. See FIGURE 2-5 for port assignments.

**Note** – The probe-scsi-all command does not function identically on all platforms and does not always probe for Fibre Channel devices. The probe-fcal-all command exists only on Sun Enterprise<sup>™</sup> systems.

# Testing the Installation With SunVTS Software

The JNItest portion of the SunVTS<sup>™</sup> software currently has not been released. The HBA can be tested by running the disktest in the SunVTS software.

To determine which version of the SunVTS software to install, and to obtain SunVTS documentation, go to:

http://www.sun.com/oem/products/vts/

Download and install the software that is appropriate for your version of the Solaris OS.

### ▼ To Test the HBA

1. To run SunVTS software locally on a system running CDE, type the following as root:

# cd /opt/SUNvts/bin
# ./sunvts

- 2. Using the SunVTS menus, do the following tasks:
  - a. Choose devices None and select "intervention".
  - b. Choose the Functional test mode.
  - c. Choose Disktest.
  - d. Choose Start to start the test.

## **Solaris Driver**

The HBAs do not support operating systems earlier than the Solaris 8 Operating System, Update 4.

The Fibre Channel drivers used in these HBA products are unbundled for Solaris 8 and Solaris 9 OS. Install the software in the following sequence:

1. Download and install Sun StorEdge SAN Foundation software 4.2 packages and patches.

See Sun StorEdge SAN Foundation Software 4.2 Installation Guide, 817-1244.

2. Download and install the appropriate JNI 2 Gb PCI Single and Dual Port HBAs packages and patches.

See JNI 2 Gb PCI Single and Dual Port Fibre Channel Host Bus Adapters Release Notes, 817-2260.

# **Booting From the HBA**

Booting from the HBA requires special procedures to enable detection of the installation devices so that the Solaris installation program can communicate with these devices and install Solaris on them. There are two ways to enable detection of the installation devices. One is to use a patched install server and use network booting. The second is to boot locally from an existing disk with the appropriate patches. The later method is also known as the dump and restore method. Both procedures should be performed by a knowledgeable UNIX system administrator.

The method explained in this appendix is "Dump and Restore Method" on page 22.

The dump and restore method is more difficult than the net install patching method, and you might experience complications in the loss of the boot. However, the method works with small or large configurations, and it provides a disk image when you have completed the process.

**Note** – This procedure is necessary if the HBA driver is not bundled with the Solaris operating environment on the boot server on the network. Check your Solaris operating environment to determine whether the driver is bundled with it.

Booting through an HBA is mandatory when the host is an enterprise-level system or a system that does not have its own directly connected disks. It is optional and preferable when a host has a directly connected disk. You might prefer to boot through the adapter because the 2-Gbit connection is faster.

# **Dump and Restore Method**

This example creates a bootable disk on a LUN device in a Sun StorEdge <sup>TM</sup> T3 or T3+ array. The original boot disk is an internal drive in a SunFire<sup>TM</sup> V880. The topics in this appendix include:

- "Dump and Restore Method" on page 22.
- "Partitioning the New Boot Disk the Same As the Temporary Boot Disk" on page 23.
- "To Create File Systems on the New Boot Disk" on page 33
- "Creating the New Boot Files" on page 33.

To enable bootability using a temporary boot disk, a boot disk must be directly connected, at least temporarily, to the host. The boot disk must have the following installed:

- The Solaris operating environment
- The network adapter driver packages and any needed patches

See JNI 2 Gb PCI Single and Dual Port HBAs With SAN Foundation Software Release Notes for how to download and install the driver packages and any needed patches.

**Note** – You can resolve the initial boot disk if it is not needed after the boot disk is enabled.

**Note** – The examples in this section show disk 0 as the directly connected boot disk and disk 7 as the designated new boot disk that is connected through the host adapter.

# Partitioning the New Boot Disk the Same As the Temporary Boot Disk

There are several subprocedures you must perform to complete the first phase of enabling bootability from a temporarily connected boot disk. These subprocedures include:

- "To Prepare to Partition the New Disk" on page 23.
- "To Record the Partition Layout" on page 23.
- "To Change to the New Boot Disk" on page 28.
- "To Specify Slices on the New Boot Disk" on page 29.
- "To Label the New Boot Disk" on page 32.
- ▼ To Prepare to Partition the New Disk
- 1. Become a superuser on the host with the HBA.

```
% su
Password:
#
```

2. If the driver and any needed patches are not already installed, download the driver package from Sun's download center and install it on the host. Following the instructions in the README file that comes with the driver.

To download the driver, follow the instructions in the release notes.

3. Reboot using the reboot(1M) command with the -r option.

```
# reboot -- -r
```

4. Log in to the host as root.

#### To Record the Partition Layout

After you log back in to the host, you can record the layout of the partitions, or slices, on the system boot disk.

1. Type the format(1M) command.

If needed, see the format man page and the instructions on adding a disk and using the format command in the Solaris administration documentation.

**Note** – These examples use disk 0 as the original boot disk (clt0d0) and disk 7 (c6t50020F23000054EFd1) as the new boot disk.

| # format  |                                                                                                    |
|-----------|----------------------------------------------------------------------------------------------------|
| Searching | for disksdone                                                                                                |
|           |                                                                                                    |
| AVAILABLE | DISK SELECTIONS:                                                                                             |
| 0.        | c1t0d0 <sun36g 107="" 2="" 24620="" 27="" alt="" cyl="" hd="" sec=""></sun36g>                               |
|           | /pci@8,600000/SUNW,qlc@2/fp@0,0/ssd@w21000004cf72eec5,0                                                      |
| 1.        | clt1d0 <sun36g 107="" 2="" 24620="" 27="" alt="" cyl="" hd="" sec=""></sun36g>                               |
|           | /pci@8,600000/SUNW,qlc@2/fp@0,0/ssd@w21000004cf72704e,0                                                      |
| 2.        | clt2d0 <sun36g 107="" 2="" 24620="" 27="" alt="" cyl="" hd="" sec=""></sun36g>                               |
|           | /pci@8,600000/SUNW,qlc@2/fp@0,0/ssd@w21000004cf6813b7,0                                                      |
| 3.        | clt3d0 <sun36g 107="" 2="" 24620="" 27="" alt="" cyl="" hd="" sec=""></sun36g>                               |
|           | /pci@8,600000/SUNW,qlc@2/fp@0,0/ssd@w21000004cf8fe2e0,0                                                      |
| 4.        | clt4d0 <sun36g 107="" 2="" 24620="" 27="" alt="" cyl="" hd="" sec=""></sun36g>                               |
|           | /pci@8,600000/SUNW,qlc@2/fp@0,0/ssd@w21000004cf834579,0                                                      |
| 5.        | c1t5d0 <sun36g 107="" 2="" 24620="" 27="" alt="" cyl="" hd="" sec=""></sun36g>                               |
|           | /pci@8,600000/SUNW,qlc@2/fp@0,0/ssd@w21000004cf7f7b0d,0                                                      |
| 6.        | c6t50020F23000054EFd0 <sun-t300-0201 128="" 2="" 20478="" 8="" alt="" cyl="" hd="" sec=""></sun-t300-0201>   |
| _         | /pci@9,600000/SUNW,jfca@1/fp@0,0/ssd@w50020f23000054ef,0                                                     |
| 7.        | C6t50020F23000054EFd1 <sun-t300-0201 128="" 2="" 20478="" 8="" alt="" cyl="" hd="" sec=""></sun-t300-0201>   |
| 0         | /pc1@9,600000/SUNW,jica@1/ip@0,0/ssd@w50020i23000054ei,1                                                     |
| 8.        | Cot50020F23000054EFG2 <sun-t300-0201 128="" 2="" 204="" 8="" alt="" cy1="" nd="" sec=""></sun-t300-0201>     |
| 0         | /pcre9,600000/SUNW, jrcaer/rpe0,0/SSGew50020123000054er,2                                                    |
| 9.        | cols0020F230000400/d0 < SON-1300-0201 Cyr 204/8 all 2 Ha 8 Sec 1282                                          |
| 1.0       | (2012300000730000, 50000, 5000, 12000, 12000, 075500002012300004007, 000000000000000, 0000000000000          |
| 101       | /ncime 600000/SIIWW ifcam1/fnm0 0/sedmw50020f2300004667 1                                                    |
| 11        | c6t50020F2300004667d2 <sun-t300-0201 128="" 2="" 20478="" 8="" alt="" cvl="" hd="" sec=""></sun-t300-0201>   |
|           | /pci@9.600000/SUNW.ifca@1/fp@0.0/ssd@w50020f2300004667.2                                                     |
| 12        | . c6t50020F2300004667d3 <sun-t300-0201 128="" 2="" 20478="" 8="" alt="" cvl="" hd="" sec=""></sun-t300-0201> |
|           | /pci@9,600000/SUNW,jfca@1/fp@0,0/ssd@w50020f2300004667,3                                                     |
| 13        | . c6t50020F2300004667d4 <sun-t300-0201 128="" 2="" 20478="" 8="" alt="" cyl="" hd="" sec=""></sun-t300-0201> |
|           | /pci@9,600000/SUNW,jfca@1/fp@0,0/ssd@w50020f2300004667,4                                                     |
| 14.       | . c6t50020F2300004667d5 <sun-t300-0201 128="" 2="" 20478="" 8="" alt="" cyl="" hd="" sec=""></sun-t300-0201> |
|           | /pci@9,600000/SUNW,jfca@1/fp@0,0/ssd@w50020f2300004667,5                                                     |
| 15.       | . c6t50020F2300004667d6 <sun-t300-0201 12286="" 128="" 2="" 8="" alt="" cyl="" hd="" sec=""></sun-t300-0201> |
|           | /pci@9,600000/SUNW,jfca@1/fp@0,0/ssd@w50020f2300004667,6                                                     |
| 16        | . c7t50020F23000054EFd0 <sun-t300-0201 128="" 2="" 20478="" 8="" alt="" cyl="" hd="" sec=""></sun-t300-0201> |
|           | /pci@9,600000/SUNW,jfca@1,1/fp@0,0/ssd@w50020f23000054ef,0                                                   |

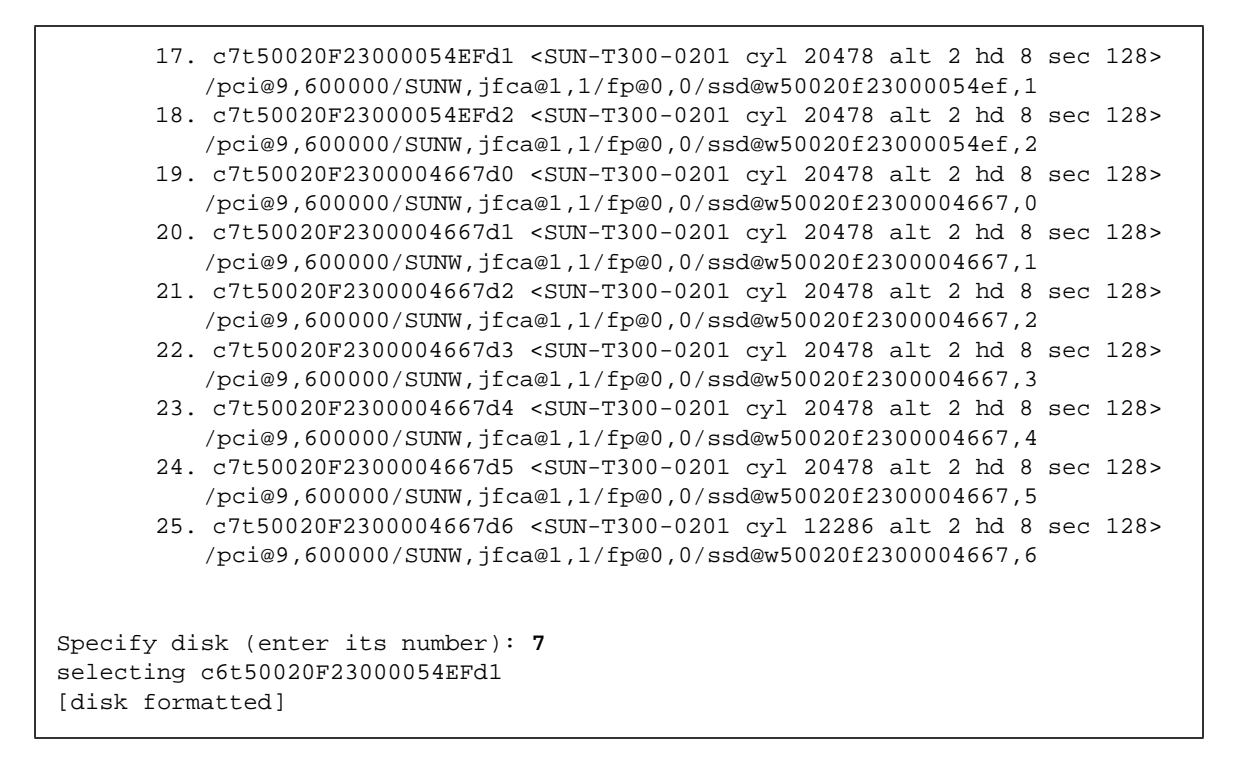

2. Make a note of the device path name of the new boot disk.

For example, for disk 7, the new boot disk in this example, the device path name shown is:

/pci@9,600000/SUNW,jfca@1/fp@0,0/ssd@ws0020t23000054ef,1.

You use this information later in Step 4 in "To Specify the New Boot Disk As the Boot Device" on page 37.

**Note** – The jfca number changes, depending on the type of host and slot in use.

3. Specify the disk where the operating system is installed on the temporary boot disk.

The following screen example specifies disk 0.

```
Specify disk (enter its number): 0
```

4. Type the partition command to bring up the Partition Menu.

```
format> partition
PARTITION MENU:
       0 - change '0' partition
       1
              - change '1' partition
       2
              - change `2' partition
       3
              - change '3' partition
       4
              - change `4' partition
       5
              - change `5' partition
       6
              - change '6' partition
       7
              - change '7' partition
       select - select a predefined table
       modify - modify a predefined partition table
              - name the current table
       name
       print - display the current table
       label - write partition map and label to the disk
       !<cmd> - execute <cmd>, then return
       quit
partition>
```

#### 5. Type the print command to display the partition table for the specified disk.

```
partition> print
Current partition table (original):
Total disk cylinders available: 24620 + 2 (reserved cylinders)
Part
                Flaq
                         Cylinders
                                         Size
                                                          Blocks
         Tag
 0
                          0 - 18811
                                         25.92GB
                                                    (18812/0/0) 54347868
         root
                 wm
                                                                 8389656
 1
                 wu
                      18812 - 21715
                                          4.00GB
                                                    (2904/0/0)
         swap
  2
                          0 - 24619
                                         33.92GB
       backup
                                                    (24620/0/0) 71127180
               wm
  3 unassigned
                          0
                                          0
                                                                       0
                                                    (0/0/0)
               wm
                          0
 4 unassigned
                                          0
                                                    (0/0/0)
                                                                       0
                 wm
  5 unassigned
                          0
                                          0
                                                                       0
                 wm
                                                    (0/0/0)
  6 unassigned
                          0
                                          0
                                                                       0
                 wm
                                                    (0/0/0)
  7
         home
                 wm
                      21716 - 24619
                                          4.00GB
                                                    (2904/0/0)
                                                                 8389656
```

As shown in the example, the temporary boot disk has three slices defined: 0 (root), 1 (swap), and 7 (home) with sizes of 25.92 Gbytes, 4.00 Gbytes, and 4.00 Gbytes.

6. Record the layout (sizes and numbers) assigned to the slices on the temporary boot disk, and type quit when done.

```
partition> quit
FORMAT MENU:
                       - select a disk
          disk
          type - select (define) a disk type
          partition - select (define) a partition table
          current - describe the current disk
          format
                       - format and analyze the disk
          repair - repair a defective sector
label - write label to the disk
         analyze - surface analysis
defect - defect list management
backup - search for backup labels
verify - read and display labels
          save - save new disk/partition definitions
inquiry - show vendor, product and revision
          volname - set 8-character volume name
          !<cmd>
                       - execute <cmd>, then return
          quit
format>
```

As shown in the previous example, the quit command returns you to the Format Menu.

#### ▼ To Change to the New Boot Disk

After you record the partition layout, change to the new boot disk.

- 1. Exit the format > prompt by typing quit.
- 2. Start a new format session by typing format.
- 3. After the list of available disks is displayed, type the number of the disk to be formatted.

The following screen example uses disk 7. The Format Menu appears.

```
Specify disk (enter its number): 7
selecting c6t50020F23000054EFd1
[disk formatted]
FORMAT MENU:
        disk
                   - select a disk
        type - select (define) a disk type
        partition - select (define) a partition table
        current - describe the current disk
        format - format and analyze the disk
repair - repair a defective sector
label - write label to the disk
        analyze - surface analysis
        defect
                  - defect list management
        backup
                 - search for backup labels
        verify
                   - read and display labels
                   - save new disk/partition definitions
        save
        inquiry - show vendor, product and revision
        volname
                   - set 8-character volume name
        !<cmd>
                   - execute <cmd>, then return
        quit
format>
```

#### 4. Make a note of the device name of the disk.

The device name of the disk in the previous screen example is c6t50020F23000054EFd1.

#### To Specify Slices on the New Boot Disk

After you change to the new boot disk, specify one slice on the new boot disk for every slice on the temporary boot disk. The following examples specify that the root slice 0 on the new boot disk matches slice 0 on the temporary boot disk.

1. Type the partition command to bring up the Partition Menu.

```
format> partition
PARTITION MENU:
             - change '0' partition
       0
       1
              - change '1' partition
       2
             - change `2' partition
       3
            - change `3' partition
             - change `4' partition
       4
       5
            - change `5' partition
       6
             - change `6' partition
              - change '7' partition
       7
       select - select a predefined table
       modify - modify a predefined partition table
              - name the current table
       name
       print - display the current table
       label - write partition map and label to the disk
       !<cmd> - execute <cmd>, then return
       quit
partition>
```

#### 2. Type the number of the slice to be defined.

Slice 0 is specified in the following example. As shown, the partition table for the new boot disk is displayed.

partition> 0
Part Tag Flag Cylinders Size Blocks
0 root wm 1452 - 21715 27.92GB (20264/0/0) 58542696
Enter partition id tag[root]:

#### 3. Type the partition ID tag.

The following example shows a question mark (?) entered after the prompt. The list of accepted partition ID tags is displayed. You can accept the default partition ID tag of root by pressing the Return key.

#### 4. Type the partition permission flags.

You can accept the default permission flags, wm, by pressing the Return key.

```
Enter partition permission flags[wm]:
Enter new starting cyl[0]:
```

#### 5. Type the new starting cylinder.

You can accept the default new starting cylinder of 0 by pressing the Return key.

```
Enter new starting cyl[0]:
Enter partition size[262899b, 91c, 128.37mb, 0.13gb]:
```

#### 6. Type the partition size.

The following example shows a partition size of 2.00gb.

```
Enter partition size[262899b, 91c, 128.37mb, 0.13gb]: 2.00gb
partition>
```

#### 7. Type the print command to display the updated partition table.

The following example shows that the root tag, the wm permissions flag, and the partition size of 25.92 Gbytes are assigned to slice 0.

```
partition> print
Current partition table (unnamed):
Total disk cylinders available: 24620 + 2 (reserved cylinders)
                          Cylinders
Part
          Tag
                 Flag
                                             Size
                                                              Blocks
                            0 - 18815
                                            25.92GB
  0
          root
                  wm
                                                        (18816/0/0) 54359424
                  wu
                            0 - 1451
                                             2.00GB
  1
                                                        (1452/0/0)
                                                                     4194828
          swap
  2
                            0 - 24619
                                            33.92GB
        backup
                                                        (24620/0/0) 71127180
                  wm
  3 unassigned
                  wm
                            0
                                             0
                                                        (0/0/0)
                                                                            0
                            0
                                             0
                                                                            0
  4 unassigned
                  wm
                                                        (0/0/0)
  5 unassigned
                            0
                                             0
                                                                            0
                  wm
                                                        (0/0/0)
  6 unassigned
                  wm
                            0
                                             0
                                                        (0/0/0)
                                                                            0
  7
          home
                       21716 - 24619
                                             4.00GB
                  wm
                                                        (2904/0/0)
                                                                     8389656
```

# 8. Repeat Step 2 through Step 7 as needed until all slices are defined as they are in the temporary boot disk.

9. Type the quit command to return to the Format Menu.

```
partition> quit
FORMAT MENU:
       disk
                  - select a disk
                  - select (define) a disk type
       type
       partition - select (define) a partition table
                  - describe the current disk
       current
       format
                  - format and analyze the disk
       repair
                  - repair a defective sector
       label
                 - write label to the disk
       analyze
                  - surface analysis
       defect
                  - defect list management
                  - search for backup labels
       backup
                  - read and display labels
       verify
                  - save new disk/partition definitions
       save
                  - show vendor, product and revision
       inquiry
                  - set 8-character volume name
       volname
        !<cmd>
                  - execute <cmd>, then return
       quit
format>
```

#### ▼ To Label the New Boot Disk

After you specify the slices on the new boot disk, label the new boot disk with the new partition table.

1. Type the label command.

format> label

**2.** Type **y** to continue.

```
Ready to label disk, continue? {\boldsymbol{y}}
```

3. When the labeling is complete, type q to quit the format program.

```
format> q
#
```

▼ To Create File Systems on the New Boot Disk

• Create a file system on each slice on the disk using the newfs(1M) command.

Enter the newfs command followed by the device name of the slice. In this example, the device name for slice 0 of disk c6t50020F23000054EFd1s0 is /dev/rdsk/c6t50020F23000054EFd1s0.

```
# newfs /dev/rdsk/c6t50020F23000045EFd1s0
newfs: construct a new file system /dev/rdsk/c6t50020F23000054EFd1s0: (y/n)? y
/dev/rdsk/c6t50020F23000054EFd1s0:
                                      58542696 sectors in 20264 cylinders of
27 tracks, 107 sectors
        28585.3MB in 634 cyl groups (32 c/g, 45.14MB/g, 5632 i/g)
super-block backups (for fsck -F ufs -o b=#) at:
32, 92592, 185152, 277712, 370272, 462832, 555392, 647952, 740512, 833072,
925632, 1018192, 1110752, 1203312, 1295872, 1388432, 1480992, 1573552,
1666112, 1758672, 1851232, 1943792, 2036352, 2128912, 2221472, 2314032,
 2406592, 2499152, 2591712, 2684272, 2776832, 2869392, 2958368, 3050928,
 3143488, 3236048, 3328608, 3421168, 3513728, 3606288, 3698848, 3791408,
 3883968, 3976528, 4069088, 4161648, 4254208, 4346768, 4439328, 4531888,
 4624448, 4717008, 4809568, 4902128, 4994688, 5087248, 5179808, 5272368,
 5364928, 5457488, 5550048, 5642608, 5735168, 5827728, 5916704, 6009264,
 6101824, 6194384, 6286944, 6379504, 6472064, 6564624, 6657184, 6749744,
```

For more information, see the section on how to create file systems in the Solaris system administration documentation.

Do this step to create a file system on the new boot disk for each slice on the temporary boot disk. When you are finished, go to "To Copy the Contents of Non-Root File Systems Onto the New Boot Disk" on page 36.

### Creating the New Boot Files

This section has several subprocedures, including:

- "To Copy the Boot Block and Root File System Contents to the New Boot Disk" on page 34.
- "To Update the vfstab File" on page 35.
- "To Copy the Contents of Non-Root File Systems Onto the New Boot Disk" on page 36.
- "To Specify the New Boot Disk As the Boot Device" on page 37.

# ▼ To Copy the Boot Block and Root File System Contents to the New Boot Disk

#### 1. Install the boot block on the root (/) file system of the new disk.

The following example uses the installboot(1M) command to install the boot block. The boot block resides in this directory:

/usr/platform/*platform-name*/lib/fs/ufs/bootblk

The example shows use of the uname command with the -i option (between left single quotes) on the command line to specify the platform name.

```
# /usr/sbin/installboot /usr/platform/`uname -i`/lib/fs/ufs/bootblk \
/dev/rdsk/c7t16d0s0
```

For more information, see the instructions on how to install a boot block in the Solaris system administration documentation.

2. Mount the root file system from slice 0 of the new boot disk onto the /mnt mount point.

# mount /dev/dsk/c6t50020F23000054EFd1s0 /mnt

3. Use the ufsdump(1M) and ufsrestore(1M) commands to copy the contents of the root file system from the temporary boot disk to the root slice of the new boot disk (on the /mnt mount point).

```
# ufsdump Of - /dev/rdsk/c6t50020F23000054EFd1s0 | ( cd /mnt;
ufsrestore rf -)
#
```

4. Unmount the root file system on slice 0 from the /mnt mount point.

# umount /mnt

### To Update the vfstab File

After you copy the boot block and root files, update the vfstab file.

1. Mount the root file system from slice 0 of the new boot disk onto the /mnt mount point.

# mount /dev/dsk/c6t50020F23000054EFd1s0 /mnt

2. Change directories to /mnt/etc and open the vfstab(4) file for editing. The following example shows the file systems defined.

| # cd /mnt/etc<br># vi vfstab |       |           |       |       |     |   |       |
|------------------------------|-------|-----------|-------|-------|-----|---|-------|
| • • •                        |       |           |       |       |     |   |       |
| /dev/dsk/c1t0d0s1            | -     | -         | swap  | -     | no  | - |       |
| /dev/dsk/c1t0d0s0            | /dev/ | 'rdsk/c1t | 0d0s0 | /     | ufs | 1 | no –  |
| /dev/dsk/c1t0d0s7            | /dev/ | ′rdsk/c1t | 0d0s7 | /home | ufs | 2 | yes - |
|                              |       |           |       |       |     |   |       |

# **3.** Replace the name of the temporary boot disk with the name of the new boot disk, and then save and quit the file.

The following example shows the disk name clt0 changed to c6t50020F23000054EFd1 in the mount table entries for slices 0, 1, and 7.

```
/dev/dsk/c6t50020F23000054EFd1s1
                                        _
                                                                            no
                                                          swap
                                       /dev/rdsk/c6t50020F23000054EFd1s0
/dev/dsk/c6t50020F23000054EFd1s0
                                                                               /
ufs
        1 no
/dev/dsk/c6t50020F23000054EFd1s7
                                       /dev/rdsk/c6t50020F23000054EFd1s7
                                                                              /home
ufs
        2 yes -
:wq
#
```

# ▼ To Copy the Contents of Non-Root File Systems Onto the New Boot Disk

1. Mount the file system onto the /mnt mount point.

This example shows the copying of the /home file system from slice 7 to the new boot disk.

# mount /dev/dsk/c6t50020F23000054EFd1 /mnt

2. Use the ufsdump(1M) and ufsrestore(1M) commands to copy the contents of the file system from the temporary boot disk to the new boot disk.

```
# ufsdump Of - /dev/rdsk/clt0d0s0 | ( cd /mnt; ufsrestore rf -)
#
```

3. Unmount the file system from the /mnt mount point.

# umount /mnt

4. Repeat Step 1 through Step 3 as needed until you have copied all the file systems' contents to the new boot disk.

When finished, go to "To Update the vfstab File" on page 35.

#### ▼ To Specify the New Boot Disk As the Boot Device

#### 1. Bring the host with the host adapter down to the ok prompt at run level 0.

See the Solaris system administration documentation on shutting down a host for the commands that can be used with different configurations. The following screen example uses the shutdown(1M) command.

```
# shutdown
...
ok
```

2. Use the nvalias command to create a short alias for the device name of the disk to a short name for the disk.

The following example uses

/pci@8,600000/SUNW,qlc@1/fp@0,0/disk@10,0

which was the device path name for disk 2 in "To Record the Partition Layout" on page 23.

ok **nvalias** disk2 /pci@9,600000/SUNW,jfca@1/fp@0,0/disk@w50020f23000054ef,1:a

3. Use the nvstore command to store the new alias.

Type the reset all command.

```
ok nvstore
ok reset-all
```

4. Define the new boot disk as the default boot-device.

Use the data gathered in Step 2 on page 25.

a. Type the setenv command, followed by the boot-device parameter, followed by the name of the new disk.

ok setenv boot-device disk2

**b.** Type the reset command.

ok reset

5. Type the boot command with the -r option so that the Solaris operating environment can recognize the adapter.

ok **boot -r**